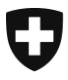

Zentrale Ausgleichsstelle ZAS Statistik und Zentralregister

**Register UPI** 

August 2023

## Ihre Institution neu ankündigen und einen VSBN ernennen

Version 3.0D

## Glossar

| SBN             | Systematischer Benutzer der AHV-Nummer (siehe Seite<br>https://www.zas.admin.ch/zas/de/home/partenaires-et-institutions-<br>/utilisation-systematique-du-navs13.html)                                   |
|-----------------|----------------------------------------------------------------------------------------------------|
| Meldende Person | Vorstandsmitglied oder eine Person, die die gesetzliche Verantwortung der Institution übernimmt                                                                                                    |
| VSBN            | Für die systematische Verwendung der AHV-Nummer zuständige Person<br>(siehe Seite <u>https://www.zas.admin.ch/zas/de/home/partenaires-et-</u><br>institutions-/utilisation-systematique-du-navs13.html) |
| UID             | Unternehmens-Identifikationsnummer, die jedem in der Schweiz tätigen<br>Unternehmen zur Identifizierung zugewiesen wird (siehe Seite<br><u>https://www.uid.admin.ch/Search.aspx?lang=de</u> )           |
| Ausweispapiere  | Akzeptiert werden Kopien von Aufenthaltsgenehmigungen,<br>Personalausweisen und Reisepässen                                                                                                    |

Die meldende Person Ihrer Institution muss die folgenden Schritte ausführen:

- 1) Besuchen Sie die Website der Zentralen Ausgleichsstelle: https://www.zas.admin.ch/zas/de/home.html
- 2) Klicken Sie auf den Reiter « Partner und Institutionen »
- Klicken Sie in der zweiten Spalte auf « Systematische Verwendung der AHV-Nummer»
- 4) Lesen Sie die Informationen auf dieser Seite genau durch
- 5) Klicken Sie am Seitenende auf den Link « Elektronische Meldung der systematischen Benutzer der AHV-Nummer »
- Suchen Sie den Namen Ihrer Institution in dem Feld « Name der Institution (Stichwort) », geben Sie entweder den vollständigen Namen oder nur ein Stichwort ein
- 7) Klicken Sie auf die Schaltfläche « Neuankündigung » rechts neben der Zeile Ihrer Institution
- 8) Lesen Sie die Informationen auf dieser Seite durch und kreuzen Sie das Feld « Ich habe die vorstehenden Informationen zur Kenntnis genommen. » an
- 9) Klicken Sie auf « Nächste Etappe »
- 10) Füllen Sie die drei leeren Felder aus:
  - 🖞 Für die Verwendung vorgesehene Aufgaben
  - UID: Sie finden die UID Ihrer Institution, indem Sie auf das Fragezeichen rechts neben dem Feld klicken
  - Verwaltete Menge an AHV-Nummern: indikative Anzahl der in der Datenbank Ihrer Institution gespeicherten AHV-Nummern
- 11) Wenn weitere Informationen korrigiert werden müssen, wenden Sie sich an den UPI Kundendienst (E-Mail: upi@zas.admin.ch, Tel +41 58 461 93 43)
- 12) Klicken Sie auf « Weiter »
- 13) Überprüfen Sie auf dieser Seite, ob die meldende Person Ihrer Institution noch dieselbe ist. Aktualisieren Sie die Angaben, falls erforderlich
- 14) Klicken Sie auf « Nächste Etappe »
- 15) Geben Sie die Informationen zur VSBN ein

Option A: Die VSBN ist Teil der SBN-Organisation

- a. Kreuzen Sie "Ja" auf die Frage "Gehören Sie der gemeldeten Organisation an?" an
- b. Die Felder für die UID und den Namen für die Nutzung verantwortlichen Stelle müssen leer bleiben.

Option B: Die VSBN ist nicht Teil der SBN-Organisation, sondern Teil einer beauftragten Organisation

- a. Kreuzen Sie "Nein" bei der Frage "Gehören Sie der gemeldeten Organisation an?" an
- b. Füllen Sie das Feld für die UID der für die Nutzung verantwortlichen Stelle aus
- c. Füllen Sie das Feld für den Namen der für die Nutzung verantwortlichen Stelle aus
- 16) Klicken Sie auf « Nächste Etappe »
- 17) Geben Sie die Informationen des bzw. der Stellvertreter des VSBN ein. Es muss mindestens ein Stellvertreter bestimmt werden.
- 18) Klicken Sie auf « Nächste Etappe »
- 19) Überprüfen Sie auf der Übersichtsseite, ob alle Angaben korrekt sind.
- 20) Klicken Sie auf « Nächste Etappe »
- 21) Optional: Drucken Sie das Formular aus und/oder speichern Sie es ab
- 22) Klicken Sie auf « Weiter »
- 23) Eine Zusammenfassung des Verlaufs des Antragsübermittlungsverfahrens wird angezeigt. Lesen Sie sie durch und klicken Sie dann auf « Weiter »
- 24) Sie haben jetzt das Ende des Online-Verfahrens erreicht
- 25) Der VSBN und die Stellvertreter erhalten die Information per E-Mail
- 26) Die meldende Person erhält eine E-Mail mit dem SBN-Formular
- 27) Die meldende Person muss nun:

Option A: Papier

- a. Das Formular ausdrucken
- b. Das Formular auf allen Seiten unterschreiben
- c. Eine Fotokopie ihres Ausweispapiers beifügen
- d. Eine Fotokopie der Ausweispapiere des VSBN und seiner Stellvertreter beifügen
- e. Das Formular und die Kopien der Ausweispapiere per Post an die auf dem Formular angegebene Adresse schicken:

Zentrale Ausgleichsstelle UPI Register – Kundendienst Avenue Edmond-Vaucher 18 Postfach 3000 1211 Genf 2 Schweiz

Option B: elektronisch

- a. Das Formular speichern
- b. Das Formular elektronisch (Klasse-B-Signatur mindestens, Gültigkeit ist unter https://www.validator.admin.ch/ zu überprüfen) auf allen Seiten unterschreiben

- c. Einen Scan ihres Ausweispapiers beifügen
- d. Einen Scan der Ausweispapiere des VSBN und seiner Stellvertreter beifügen
- e. Das Formular und die Scans der Ausweispapiere per E-Mail an upi@zas.admin.ch senden